Step 1: Go to My Way

## **Choosing Your Courses for Grade 9**

Step by step instructions on how to use the WRDSB online course selection tool called MyWay.

(https://myway.wrdsb.ca/)

Step 2: Login using your school connect username and password.

MyWay

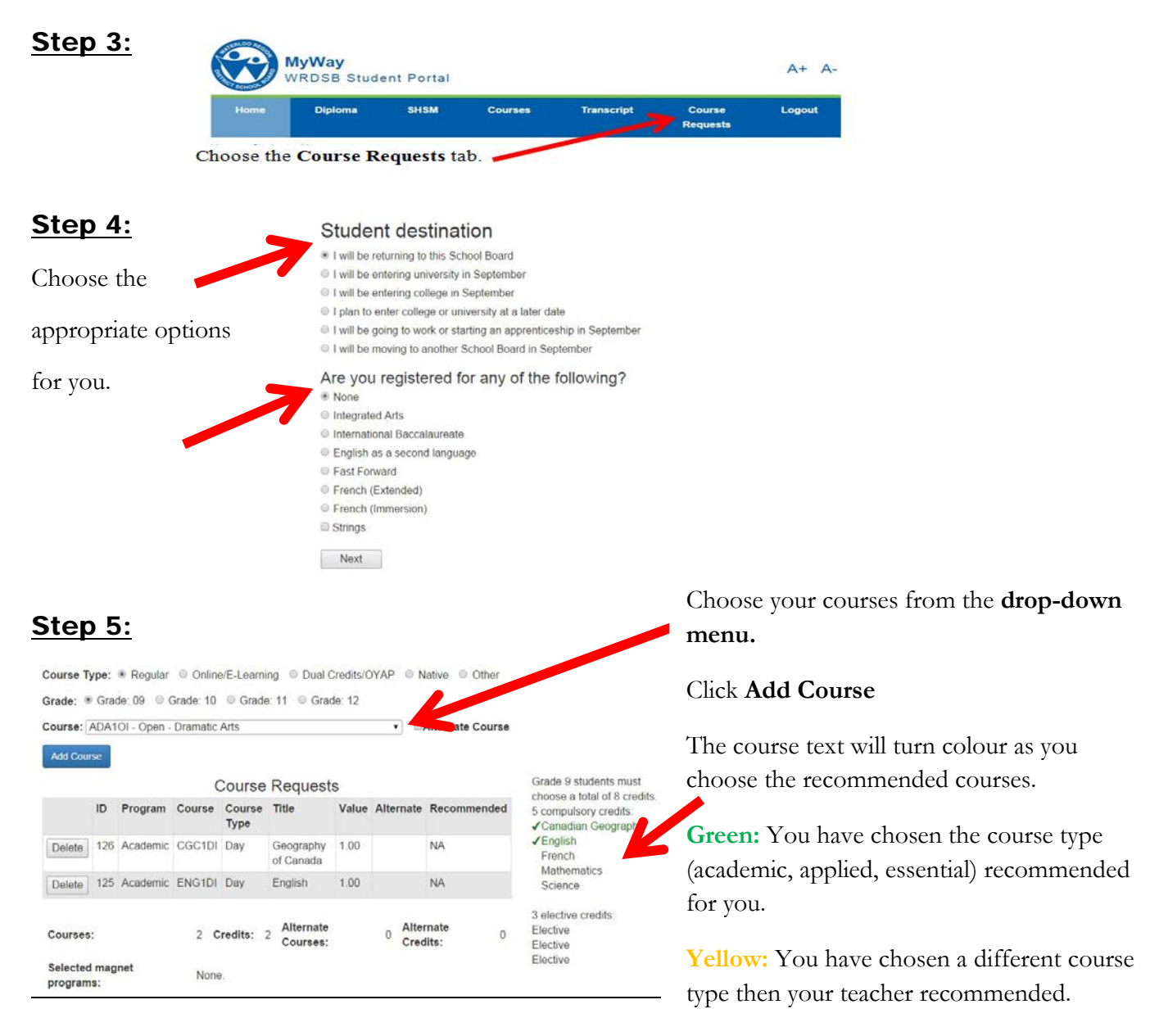

**Red:** contact your teacher for help.

**Step 6:** Logout (right side of menu bar)